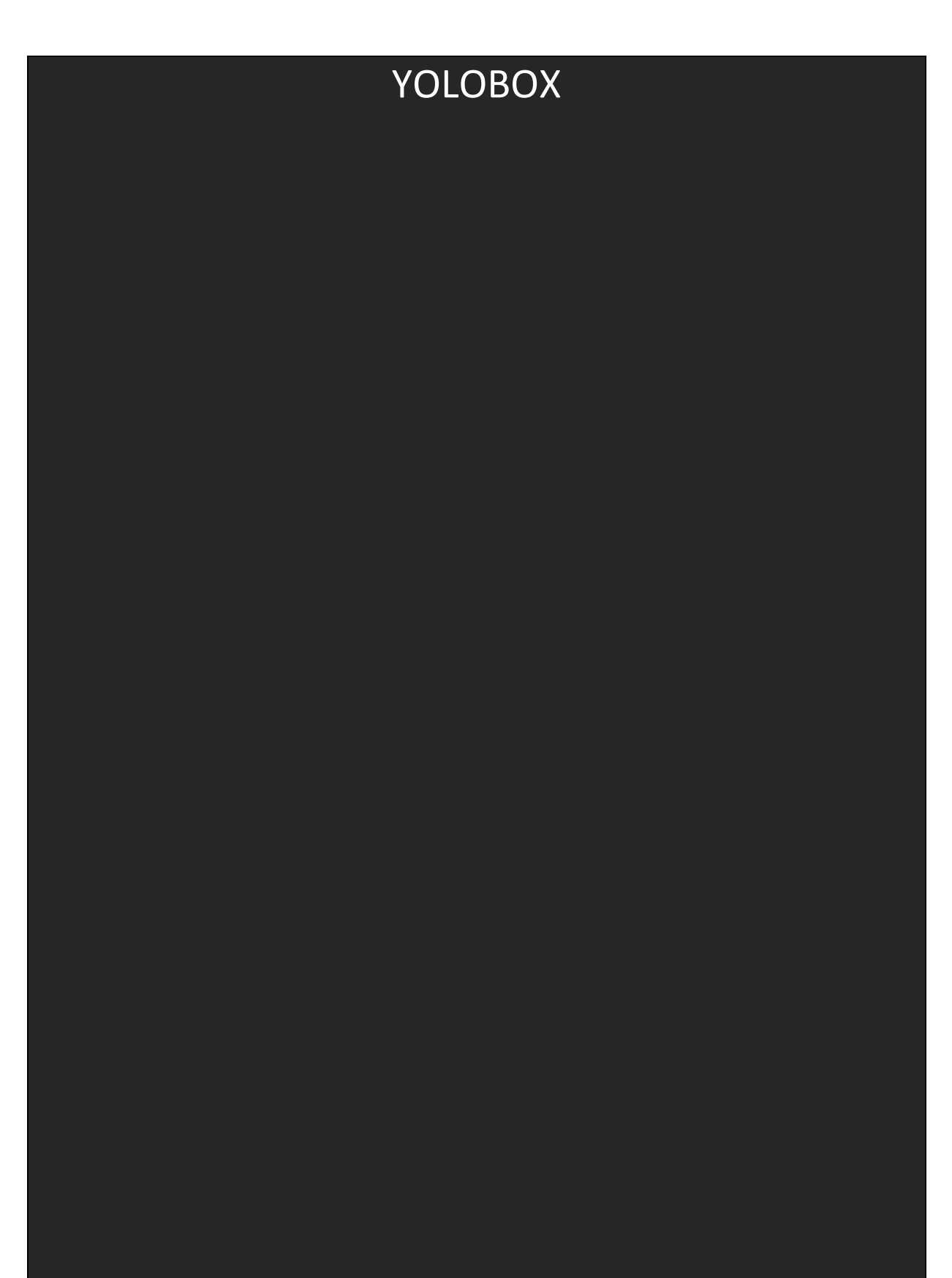

Instrukcja użytkowania YoloBox

# WAŻNE

Przed użyciem YoloBox proszę dokładnie zapoznać się z treścią niniejszej instrukcji, która zawiera ważne ostrzeżenia i uwagi. Użytkowanie urządzenia YoloBox w ciągły sposób, jest możliwe wyłącznie zgodnie z niniejszą instrukcją. Nie ma to jednak zastosowania w następujących przypadkach:

\*Nieautoryzowanej konserwacji lub wymiany części;

\*Przypadkowego spowodowania uszkodzenia; w tym, między innymi do porażenia na skutek wyładowania atmosferycznego, pożaru albo narażenia na skutki działania wilgoci;

\*Użytkowania niezgodnego z dopuszczalnym napięciem;

\*Nieautoryzowanej modyfikacji etykiety produktu lub niezatwierdzonego usunięcia etykiety gwarancyjnej.

## Ostrzeżenia

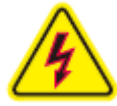

## Możliwość porażenia prądem

W przypadku konieczności wykonania naprawy lub wymiany, urządzenie YoloBox proszę zwrócić producentowi.

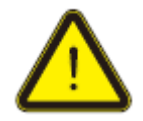

Proszę stosować zasilacz dołączony przez producenta i przestrzegać wytycznych dotyczących zakresu napięcia znamionowego.

Opis produktu

# Ostrzeżenia

- Upewnić się, że żaden płyn nie zostanie rozlany na produkt ani pojemnik wypełniony płynem nie zostanie postawiony na produkcie.
- Z powodu możliwości porażenia prądem nie zakrywać kratki wentylacyjnej. Nie przykrywać urządzenia ani nie wciskać niczego do klatki wentylacyjnej.
- Produkt ustawić na płaskiej powierzchni.
- W pomieszczeniu, gdzie znajduje się urządzenie zapewnić odpowiednią wentylację i ustawić je w miejscu, które znajduje się poza zasięgiem działania promieni słonecznych lub źródeł ciepła.
- Nie wystawiać urządzenia na działanie wilgoci ani ognia.
- Producent nie ponosi odpowiedzialności za wypadek spowodowany użytkowaniem niestandardowego zasilacza sieciowego.

| YoloBox                                  | <br>*       |
|------------------------------------------|-------------|
| Zasilacz sieciowy                        | <br>(H)     |
| Kabel USB do ładowania                   |             |
| 2 złącza HDMI Typu A                     |             |
| Uchwyt gorącej stopki (Hotshoe<br>Mount) |             |
| Etui                                     | <br>-       |
| Instrukcja obsługi YoloBox               | <br>YOLOBOX |
| Kluczyk igła do wyjmowania karty<br>SIM  |             |

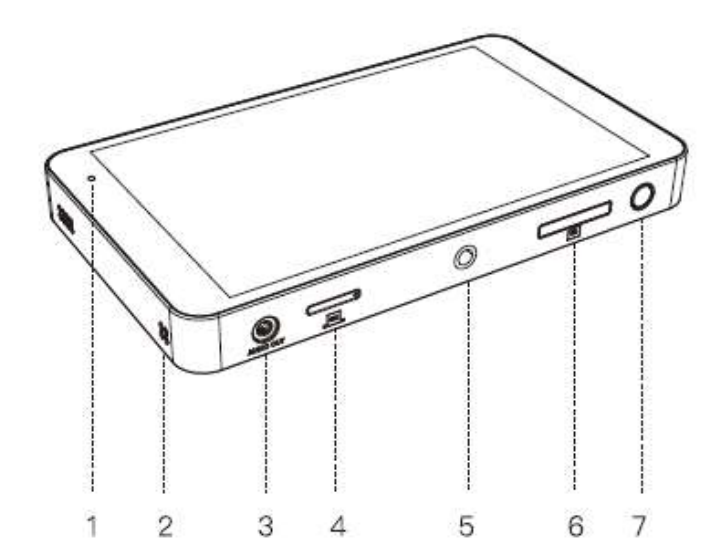

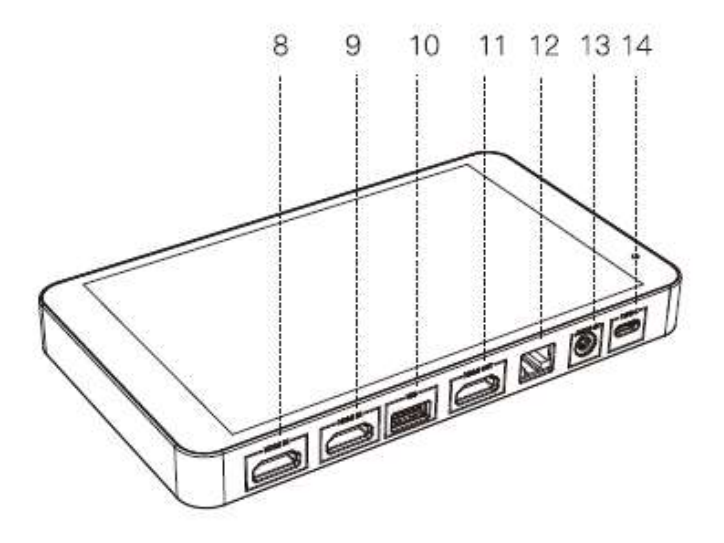

Zestawienie informacji dotyczących produktu

| 1. Wskaźnik statusu      | <ol><li>Kratka wentylacyjna</li></ol> |
|--------------------------|---------------------------------------|
| <b>3.</b> WYJŚCIE AUDIO  | 4. Uchwyt karty SIM                   |
| 5. Otwór na śrubę ¼      | 6. Uchwyt karty SD                    |
| 7. Przycisk zasilania    | 8. WEJŚCIE HDMI 1                     |
| 9. WEJŚCIE HDMI 2        | 10. Port USB                          |
| <b>11.</b> WYJŚCIE HDMI  | 12. Ethernet                          |
| <b>13.</b> WEJŚCIE AUDIO | <b>14.</b> USB-C                      |

Zestawienie informacji dotyczących produktu

| Wis   Wis   Wis   Biblioteka wideo lub<br>inny YoloBox     DVs   DVs   Biblioteka wideo lub<br>inny YoloBox     DVs   DVs   Biblioteka wideo lub<br>inny YoloBox     Przewód<br>połączeniowy HDMI<br>do USB3.0   Image: Comparison of the second<br>połączeniowy HDMI<br>do USB3.0   Image: Comparison of the second<br>połączeniowy HDMI<br>do USB3.0     HDMI   HDMI   USB   Pull     Image: Comparison of the second<br>połączeniowy HDMI<br>do USB3.0   Image: Comparison of the second<br>połączeniowy HDMI<br>do USB3.0   Image: Comparison of the second<br>połączeniowy HDMI<br>do USB3.0     Image: Comparison of the second<br>połączeniowy HDMI<br>do USB3.0   Image: Comparison of the second<br>połączeniowy HDMI<br>do USB3.0   Image: Comparison of the second<br>połączeniowy HDMI<br>do USB3.0     Image: Comparison of the second<br>połączeniowy HDMI<br>do USB3.0   Image: Comparison of the second<br>połączeniowy HDMI<br>do USB3.0   Image: Comparison of the second<br>połączeniowy HDMI<br>do USB3.0   Image: Comparison of the second<br>połączeniowy HDMI<br>do USB3.0     Image: Comparison of the second<br>połączeniowy HDMI<br>do USB3.0   Image: Comparison of the second<br>połączeniowy HDMI<br>do USB3.0   Image: Comparison of the second<br>połączeniowy HDMI<br>do USB3.0     Image: Comparison of the second<br>połączeniowy HDMI<br>do USB3.0   Image: Comparison of the second<br>połączeniowy HDMI<br>do USB3.0   Image: Comparison of the second<br>połączeniowy HDMI<br>do USB3.0     Image: Comparison of the second<br>połączeniowy HDMI<br>do USB3.0 | Image: DVs   Image: DSLRs   Image: DVs   Image: DVs< |                        |          |                                           |                                      |
|----------------------------------------------------------------------------------------------------|----------------------------------------------------------------------------------------------------|------------------------|----------|-------------------------------------------|--------------------------------------|
| HDMI HDMI USB Pull   HDMI HDMI USB Pull   HDMI HDMI USB Full   HDMI HDMI USB Full   HDMI HDMI USB Full   HDMI HDMI USB Full   HDMI HDMI USB Full   HDMI HDMI USB Full   HDMI HDMI USB Full   HDMI HDMI USB Full   HDMI HDMI USB Full   HDMI HDMI USB Full   HDMI HDMI HDMI HDMI   HDMI HDMI HDMI HDMI   HDMI HDMI HDMI   HDMI HDMI HDMI   HDMI HDMI HDMI   HDMI HDMI HDMI   HDMI HDMI HDMI   HDMI HDMI HDMI   HDMI HDMI HDMI   HDMI HDMI HDMI   HDMI HDMI HDMI   HDMI HDMI HDMI   HDMI HDMI HDMI   HDMI HDMI HDMI                                                                                                    | HDMI HDMI USB Pull                                                                                                    | DVs                    | DSLRs    | DVs                                       | Biblioteka wideo lub<br>inny YoloBox |
| HDMI HDMI USB Pull                                                                                                    | HDMI HDMI USB Pull                                                                                                    |                        |          | Przewód<br>połączeniowy HDMI<br>do USB3.0 |                                      |
| 4G Stream Karta SD                                                                                                    |                                                                                                    | HDMI                   | HDMI     | USB                                       | Pull                                 |
| 4G Stream Karta SD   Wifi Wifi Karta SD                                                                                                    |                                                                                                    |                        |          |                                           |                                      |
| 4G Stream Karta SD   Ethernet Wifi Karta SD                                                                                                    |                                                                                                    |                        |          | 0                                         |                                      |
| 4G Stream Karta SD<br>Ethernet<br>Wifi                                                                                                    |                                                                                                    |                        |          |                                           |                                      |
|                                                                                                    | 4G Stream Karta SD<br>Ethernet<br>Wifi                                                                                                    | 4G<br>Ethernet<br>Wifi | Stre     | am                                        | Karta SD                             |
| Wiele platform                                                                                                    | Wiele platform                                                                                                    |                        | Wiele pl | latform                                   |                                      |

Zarejestruj się i zaloguj do swojego konta YoloLiv:

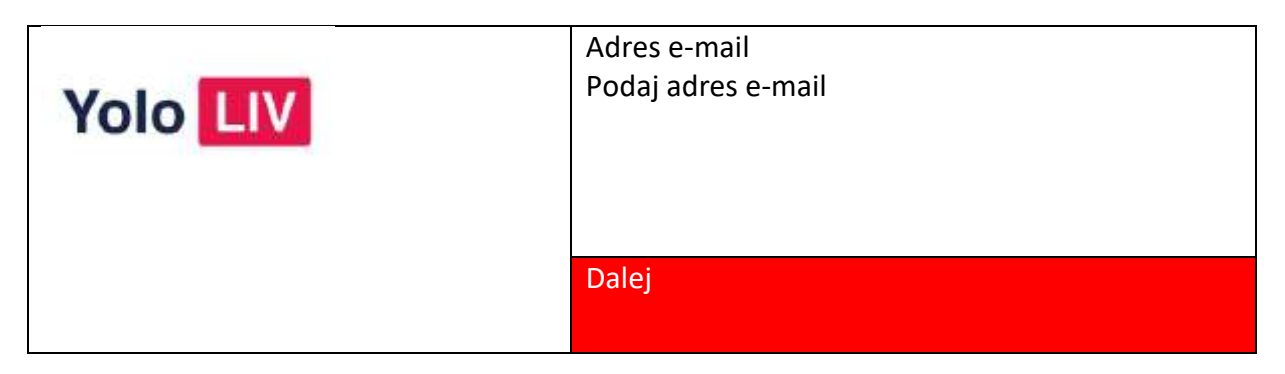

| Podaj kod weryfikacyjny |                   |
|-------------------------|-------------------|
| 8                       |                   |
|                         | Prześlij ponownie |
| < Powrót                |                   |

Zarejestruj się i zaloguj do swojego konta YoloLiv:

| Ustal hasło<br>Podaj hasło<br>Hasło musi zawierać przynajmniej 6 znaków,<br>zarówno cyfr. jak i liter. |
|----------------------------------------------------------------------------------------------------|
| Dalej                                                                                                  |

|          | Adres e-mail                       |
|----------|------------------------------------|
| Vala UV  | <u>zenka@yunxi.tv</u>              |
| YOIO LIV | Hasło                              |
|          | Podaj hasło Zapominałeś/-aś hasła? |
|          | Login                              |
|          | < Powrót                           |

Przygotowanie do transmisji na żywo:

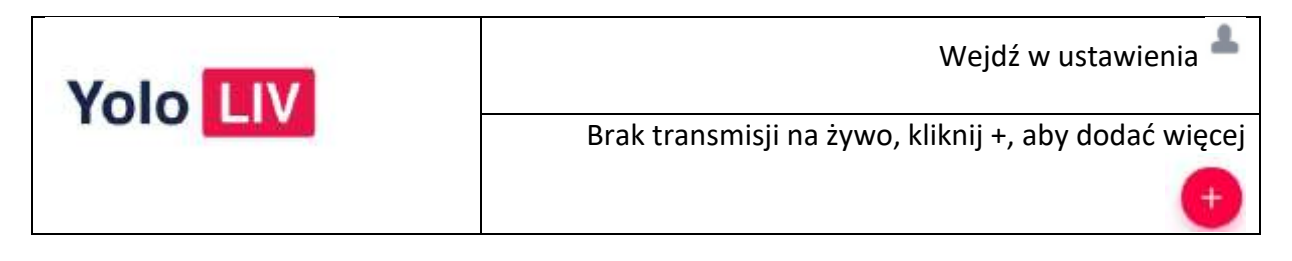

Dodaj swoje konto w mediach społecznościowych:

| <    |                    | Konto                     |            |                  |                      |
|------|--------------------|---------------------------|------------|------------------|----------------------|
|      | <b>(?</b> )        |                           |            | 9                | Ø                    |
| Ni   | iepołączone        | Niepołączone              | Nie        | połączone        | Niepołączone         |
| Mo   | żesz rozpocząć tra | nsmisję na żywo na innycl | h platform | nach poprzez doo | danie streamowania z |
|      |                    | użyciem kodu p            | rotokołu I | RTMP.            |                      |
| (î:  | WLAN               | Yunxi-Tech >              | **         | Ustawienia sie   | ci >                 |
| ۲    | Język              | Angielski >               | Σ          | Adres e-mail     | zenka@yunxi.tv       |
| •••• | Więcej             | >                         | F          | Wyjście          |                      |

## Dodaj swoje konto w mediach społecznościowych:

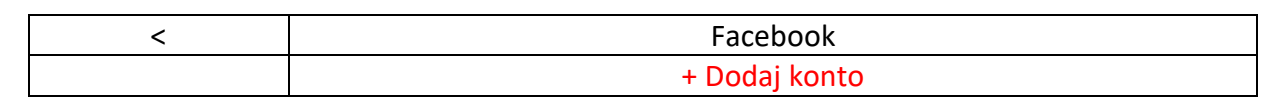

facebook Utwórz konto

Zaloguj się za pośrednictwem Facebooka, aby połączyć się z YoloLIV

| Adres e-mail lub numer telefonu |
|---------------------------------|
|                                 |
| Hasło do Facebooka              |
|                                 |
| Zaloguj się                     |

Utwórz konto Nie teraz Zapomniałeś/-aś hasła?

Dodaj swoje konto w mediach społecznościowych:

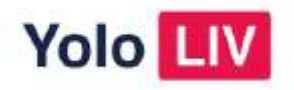

## Pomyślnie dodano Facebooka

Zamknij

| < Powrót do strony głównej |                     |              | Konto 🗖 🖌    | 12:30          |                 |                      |
|----------------------------|---------------------|--------------|--------------|----------------|-----------------|----------------------|
| ze                         | nka@yunxi.tv        | @yunxi.tv    |              | zenka@yunxi.tv |                 | zenka@yunxi.tv       |
| Mo                         | ożesz rozpocząć tra | nsmisję na ż | ywo na innyc | h platform     | nach poprzez do | danie streamowania z |
|                            |                     | uż           | yciem kodu p | rotokołu I     | RTMP.           |                      |
| (;                         | WLAN                | Yum          | d-Tech >     | **             | Ustawienia sie  | ci >                 |
| ۲                          | Język               | Angie        | elski >      | Σ              | Adres e-mail    | zenka@yunxi.tv       |
| •••                        | Więcej              |              | >            |                | Pliki           |                      |
| C                          | 时区设置                |              |              | F              | Wyjście         |                      |
| C                          | 恢复出厂设               | Ĩ            |              |                |                 |                      |

## Jak rozpocząć transmisję na żywo:

| Brak transmisji na żywo, kliknij +, aby dodać więcej | + |
|------------------------------------------------------|---|
| Kliknij +, aby rozpocząć transmisję na żywo          | ŧ |

# Informacje dotyczące ustawień transmisji na żywo:

| Rozpocznij transmisję na żywo                   |  |  |  |
|-------------------------------------------------|--|--|--|
| Nazwa wydarzenia Podaj nazwę transmisji na żywo |  |  |  |
| Czas Podaj czas rozpoczęcia                     |  |  |  |
| 2018/05/28 10:00                                |  |  |  |
| Utwórz                                          |  |  |  |

## Gotowość do transmisji na żywo:

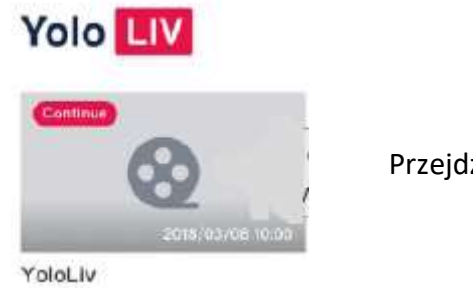

Przejdź na stronę transmisji na żywo

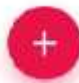

1

#### Rozpoczęcie transmisji na żywo:

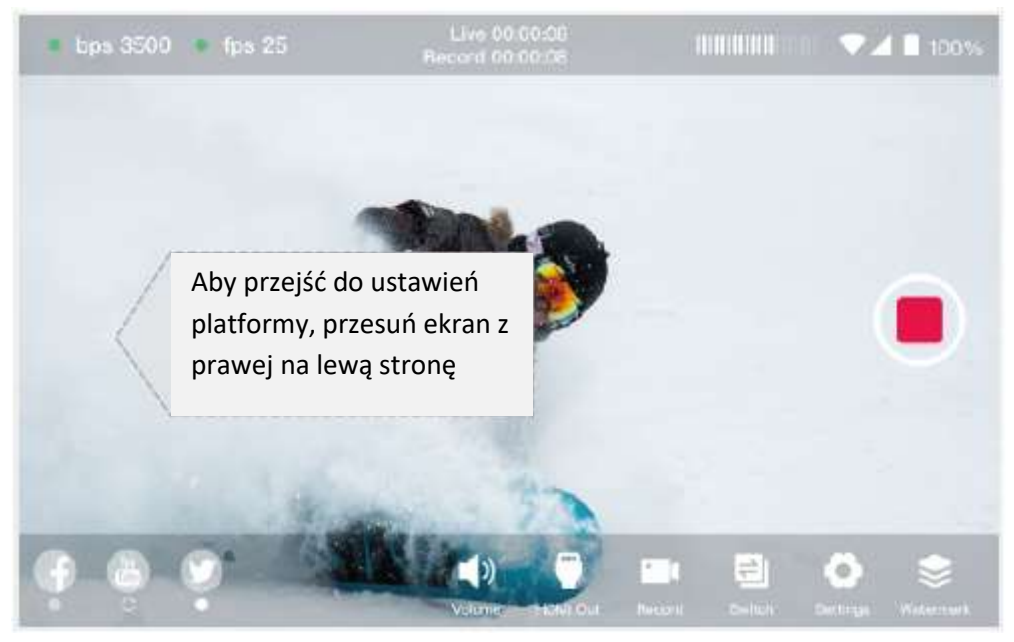

## Wybór platformy do transmisji na żywo: Platformy

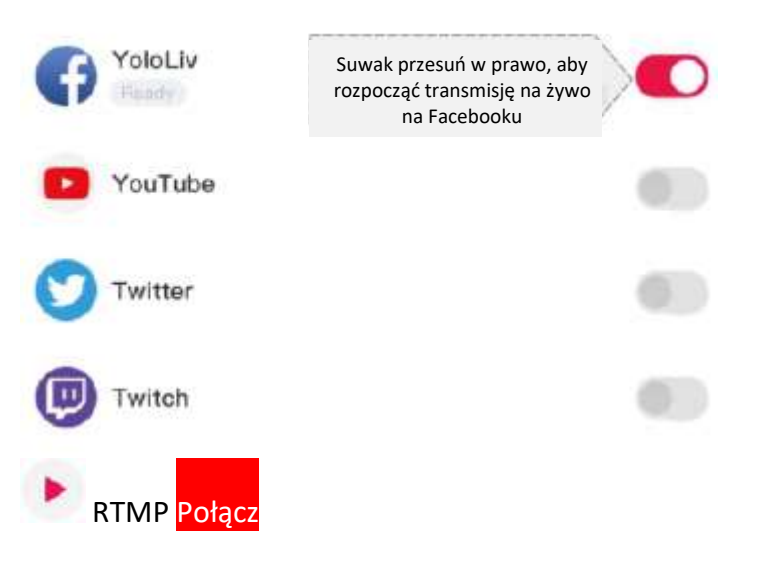

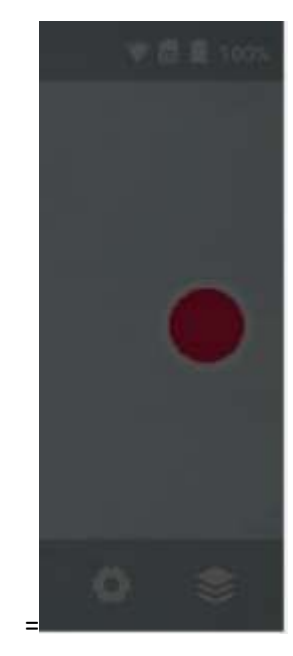

+

# Dodaj więcej platform:

RTMP Połącz

Platformy

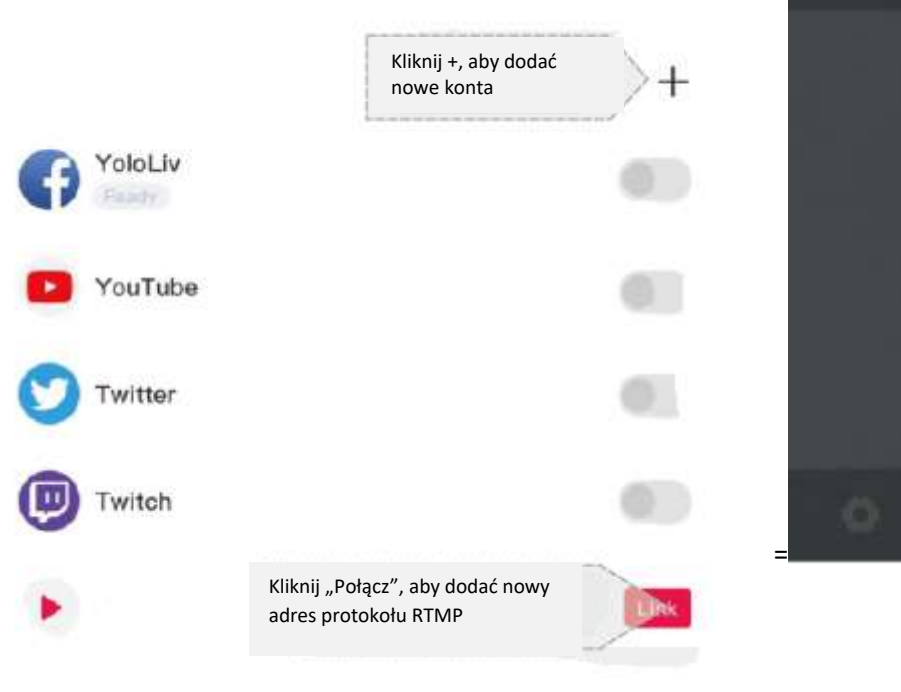

Protokół RTMP:

<

Dodaj kod streamowania Możesz dodać kod protokołu streamowania RTMP na... http://api.yololiv.com/api/custom/custom?stat=8...

Wyślij adres URL na swój adres e-mail

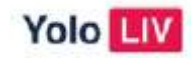

Proszę wpisać adres URL serwera i klucz streamowania

rtmp://XXXXXX

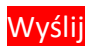

Otrzymasz wiadomość, w której możliwe będzie wpisanie adresu protokołu RTMP.

Protokół RTMP:

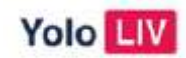

Pomyślnie dodano

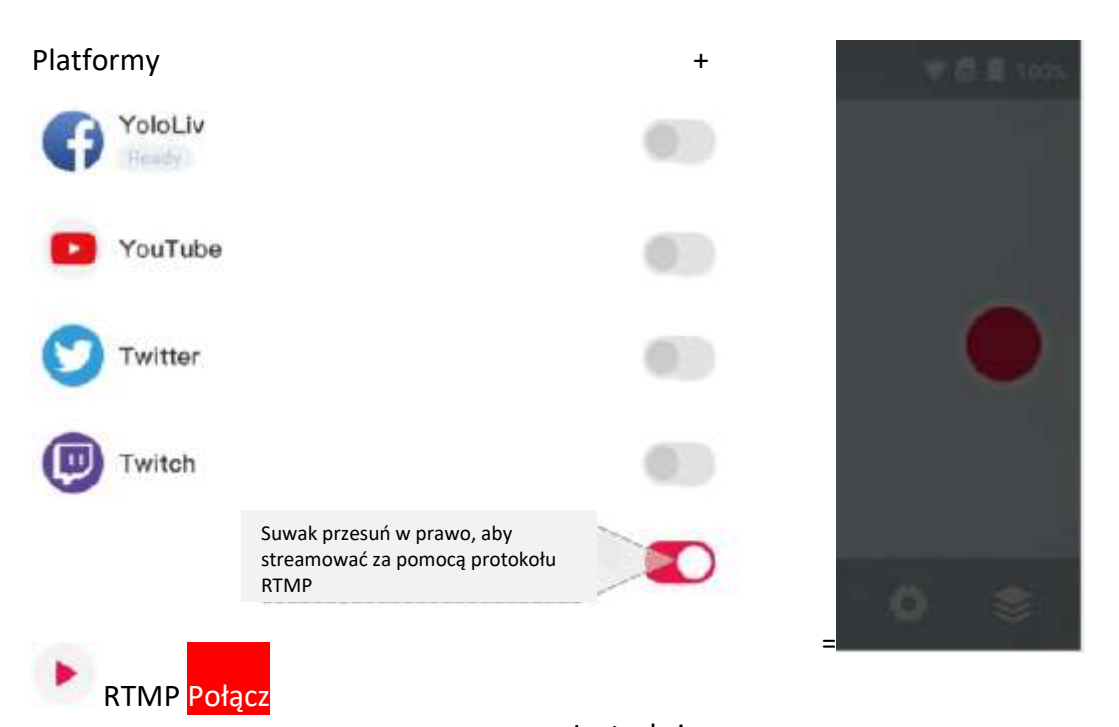

## Zmiana źródła pliku wideo:

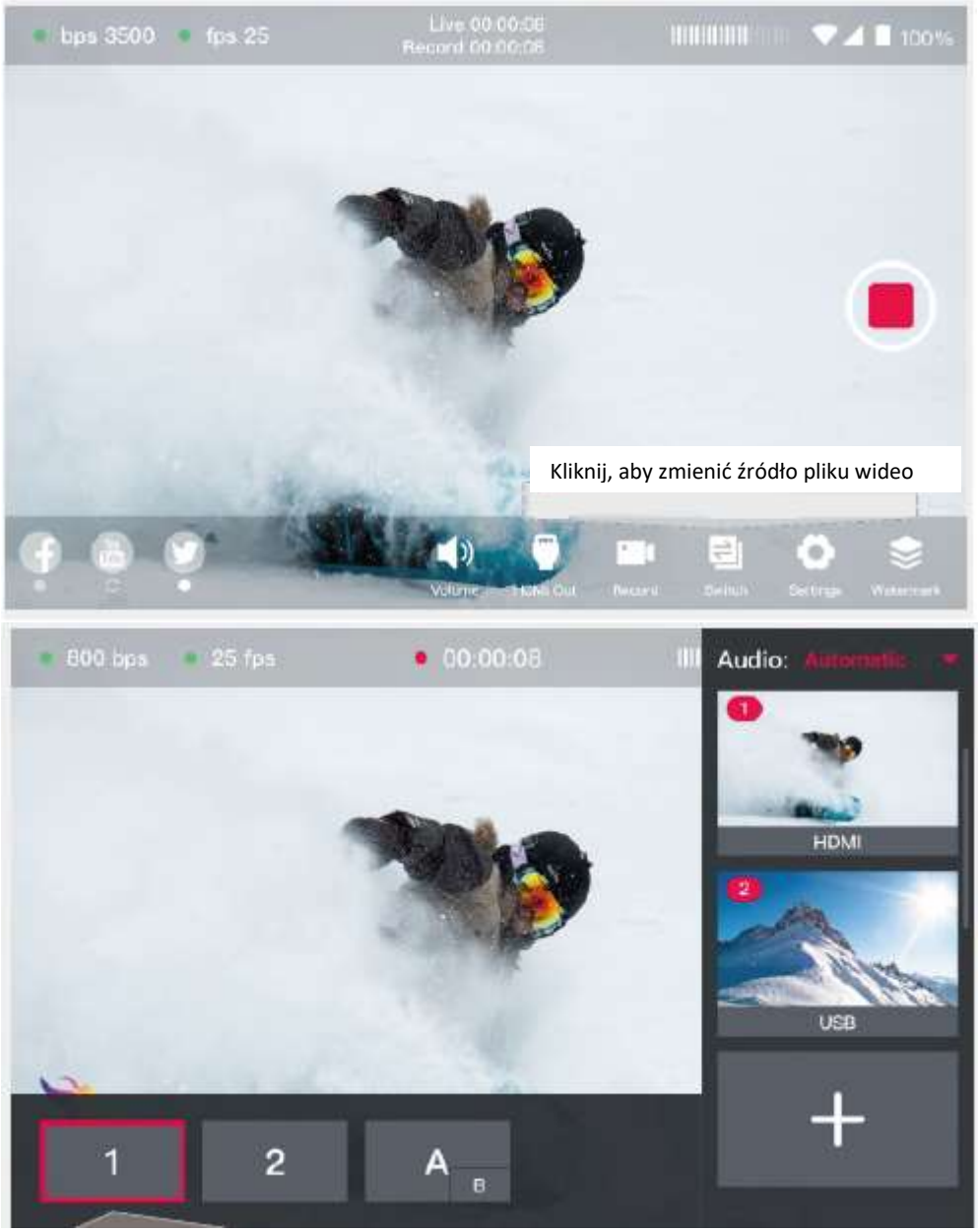

W przypadku transmisji na żywo, kliknij, aby zmienić źródło pliku wideo.

## Zmiana rozdzielczości pliku video:

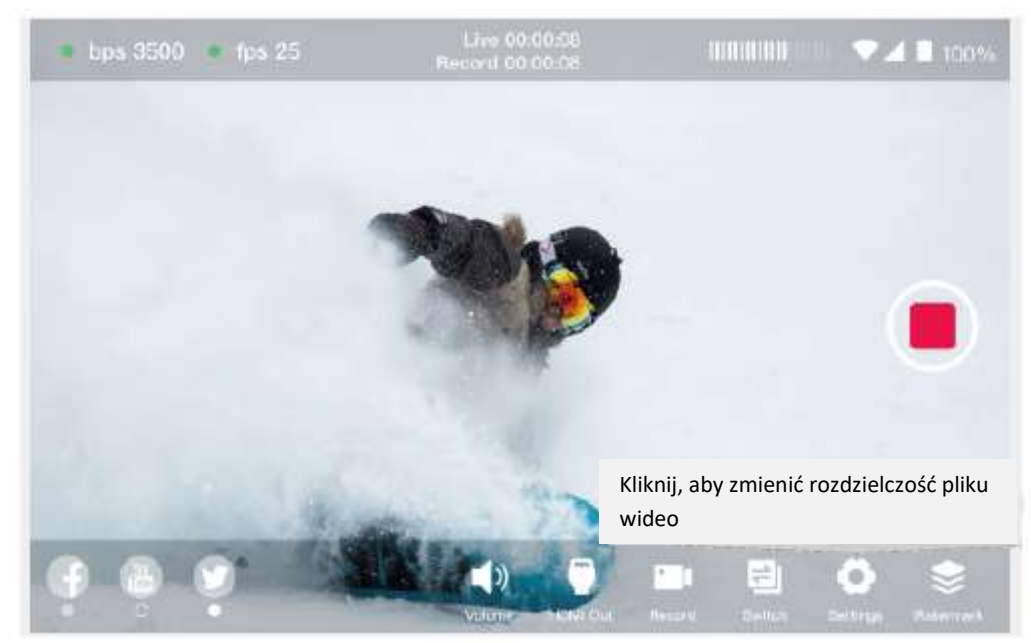

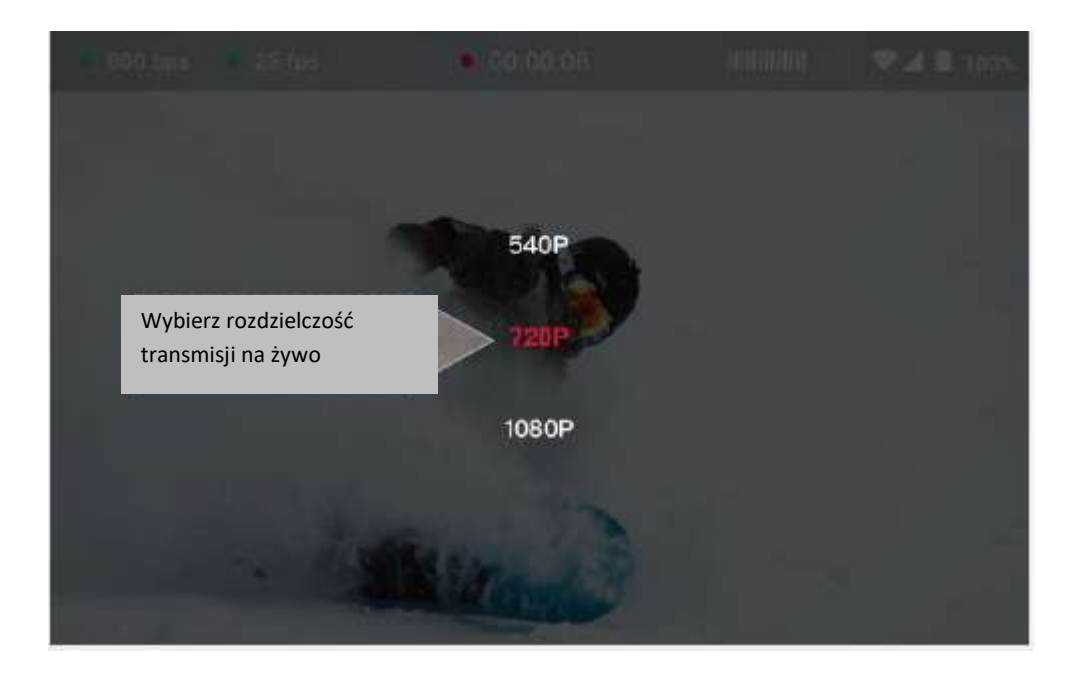

## Wzór znaku wodnego:

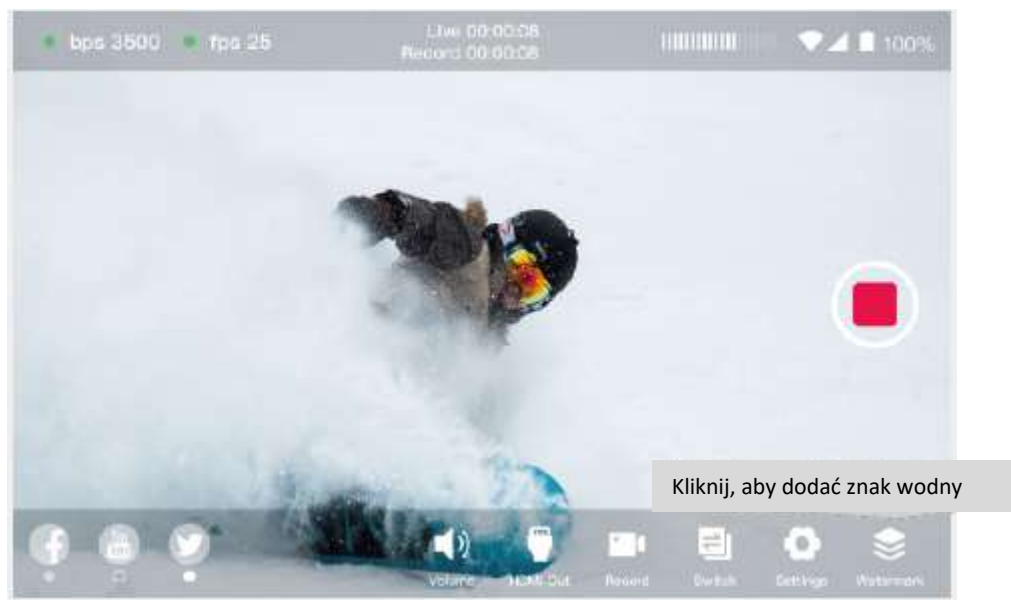

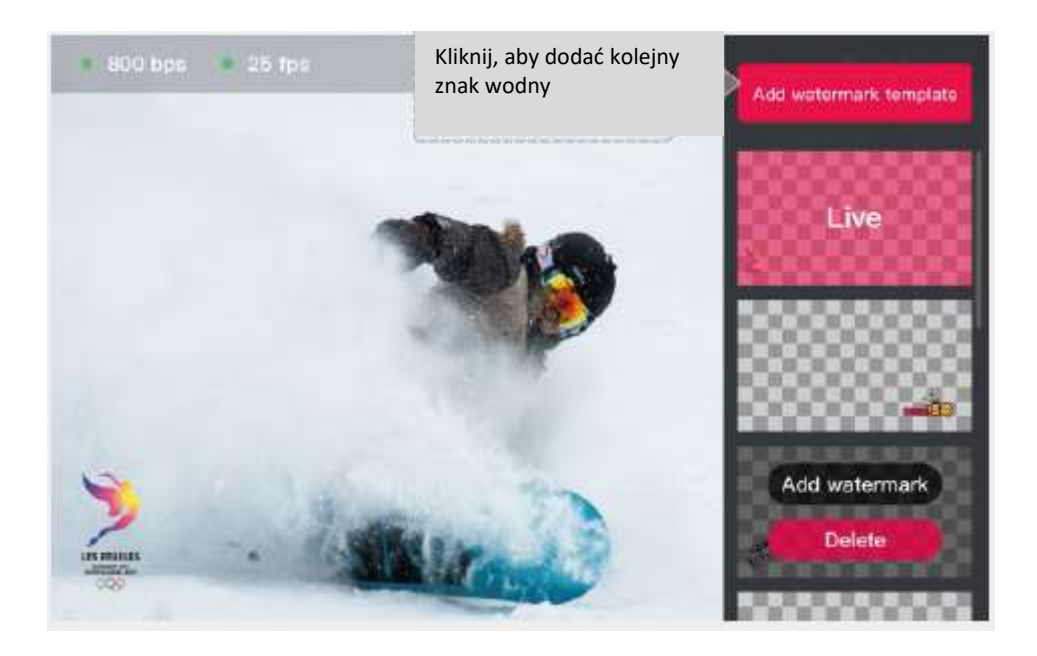

#### Wzór znaku wodnego:

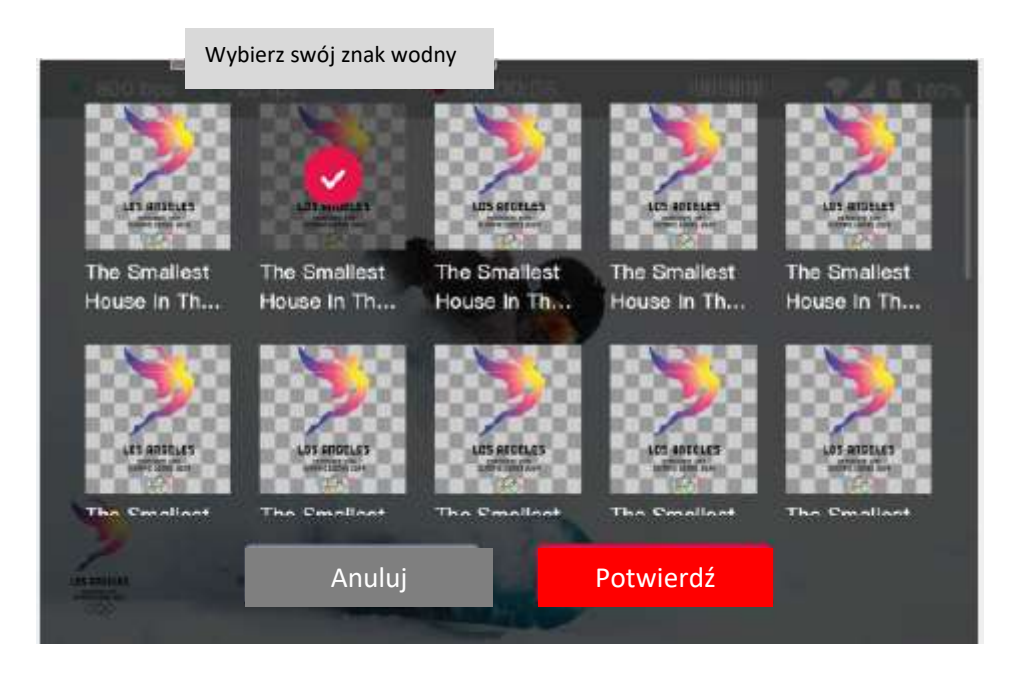

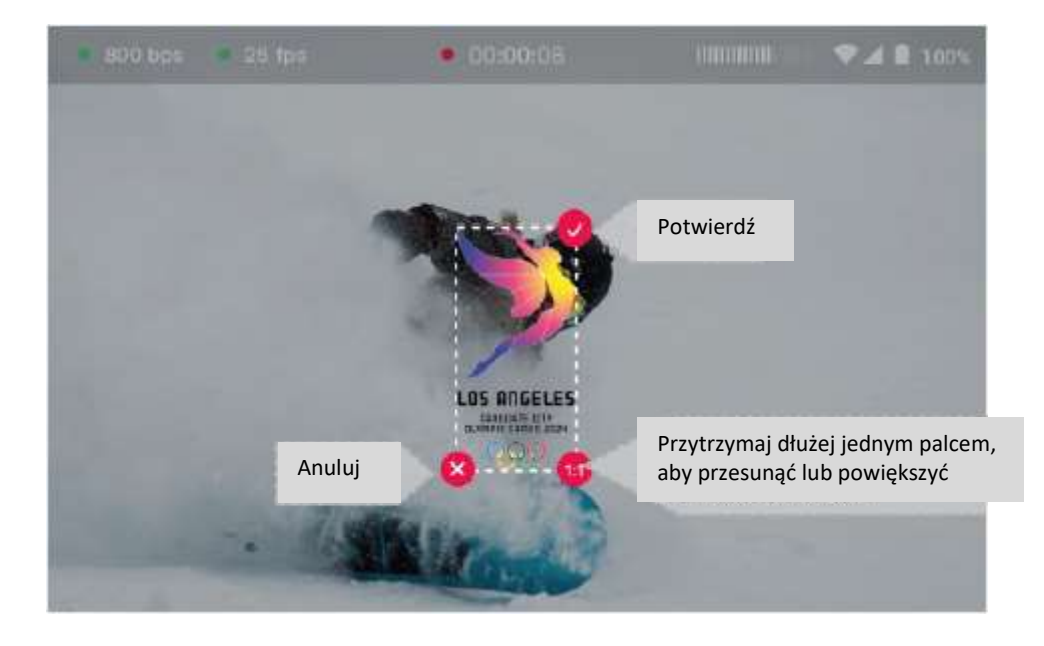

#### Wzór znaku wodnego:

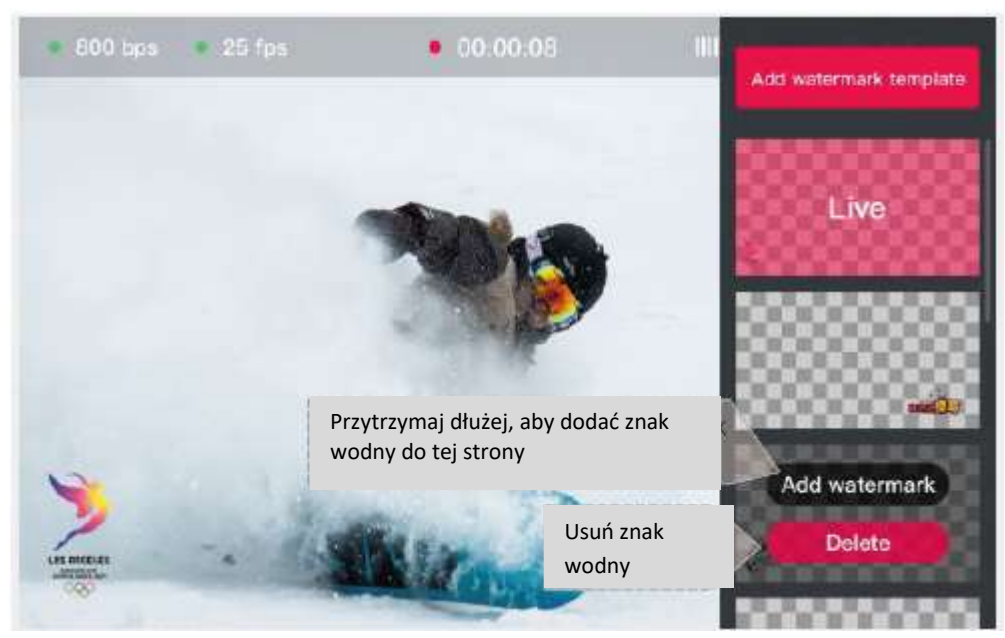

## Zdjęcie w zdjęciu:

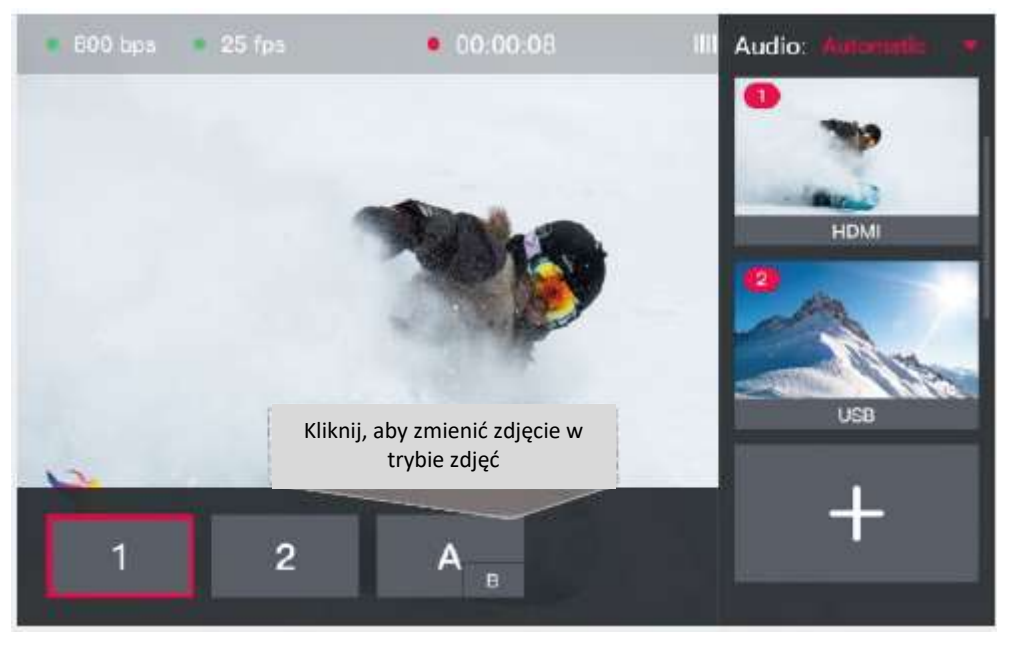

## Zdjęcie w zdjęciu:

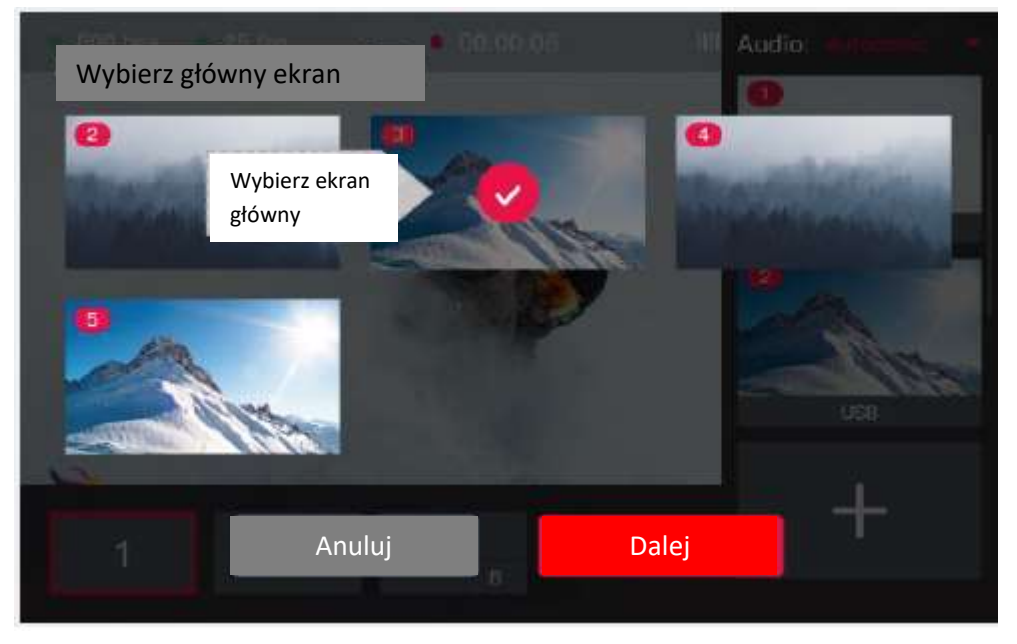

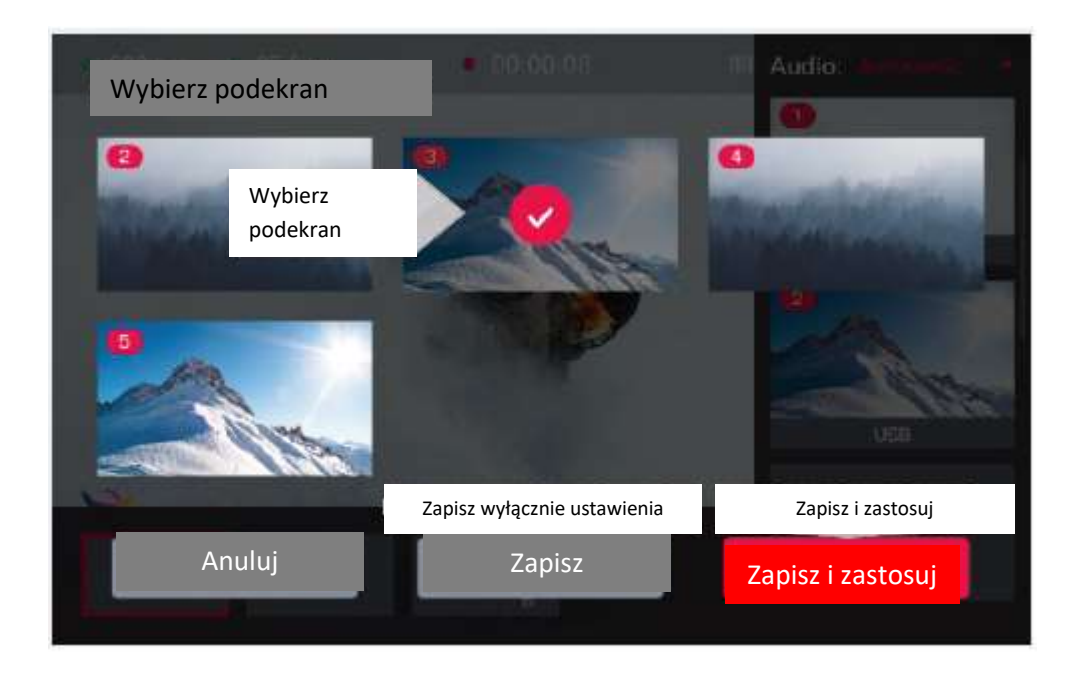

Dodaj źródła plików wideo:

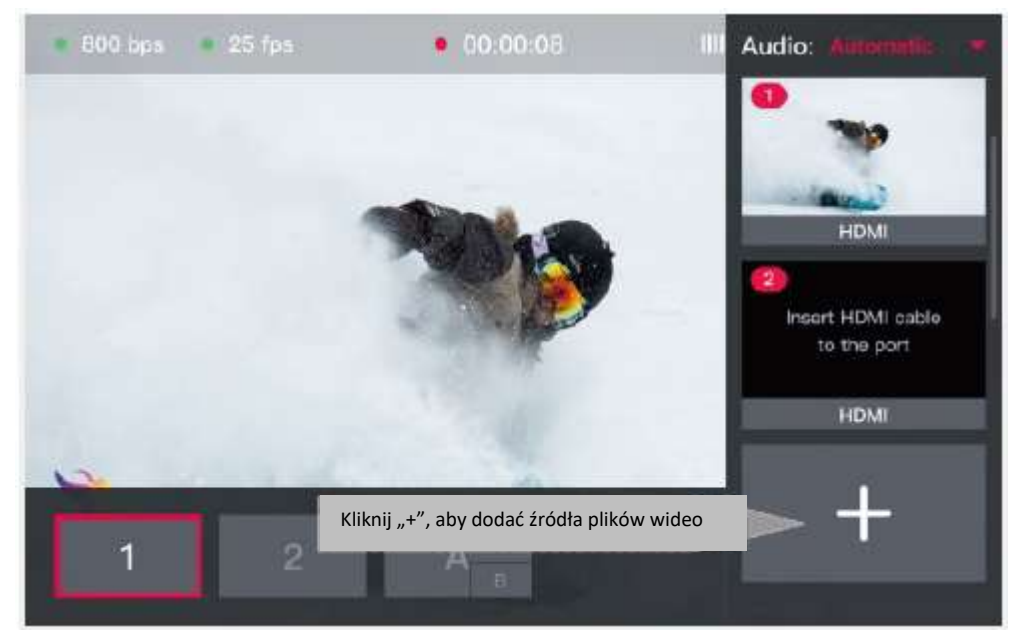

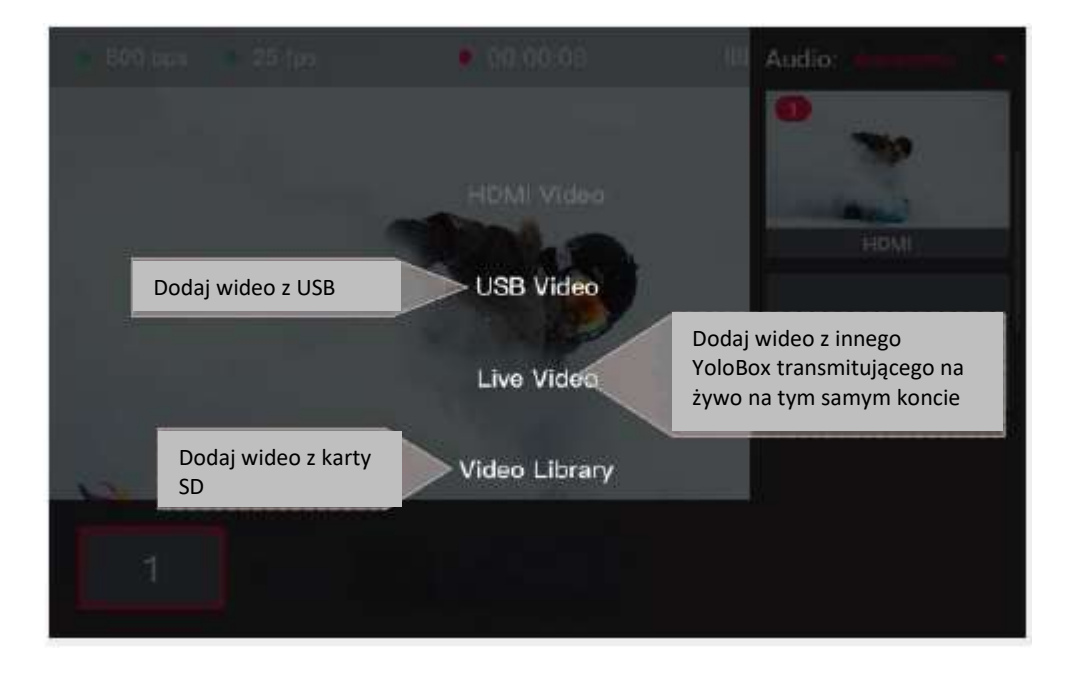

## Usuwanie źródeł wideo:

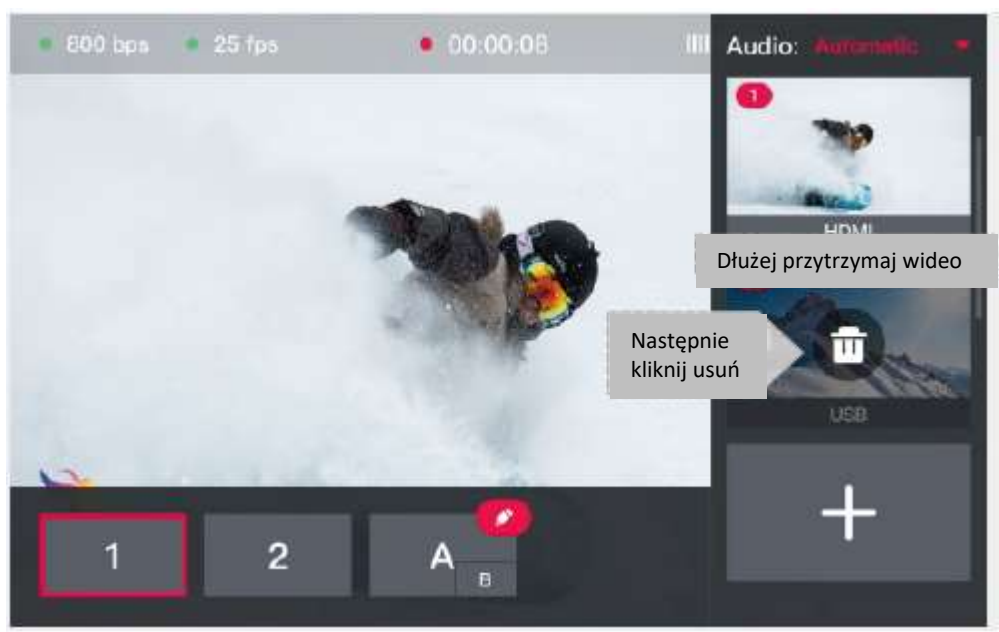

## Wybierz źródła pliku audio:

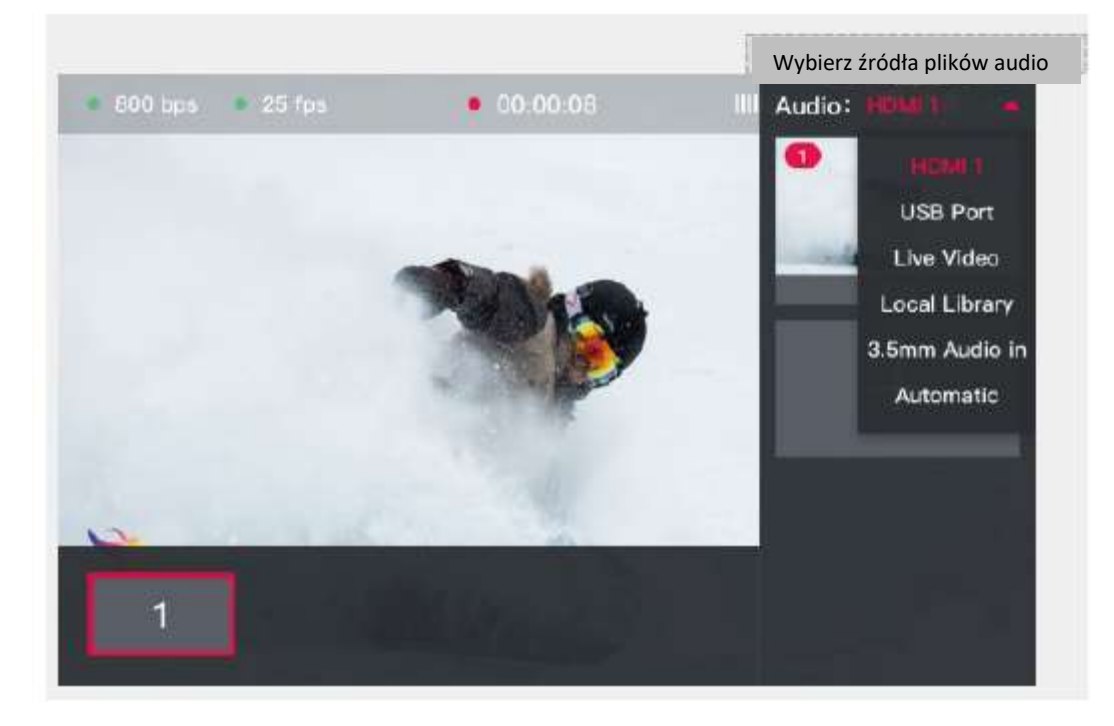

## Dostosowanie poziomu dźwięku:

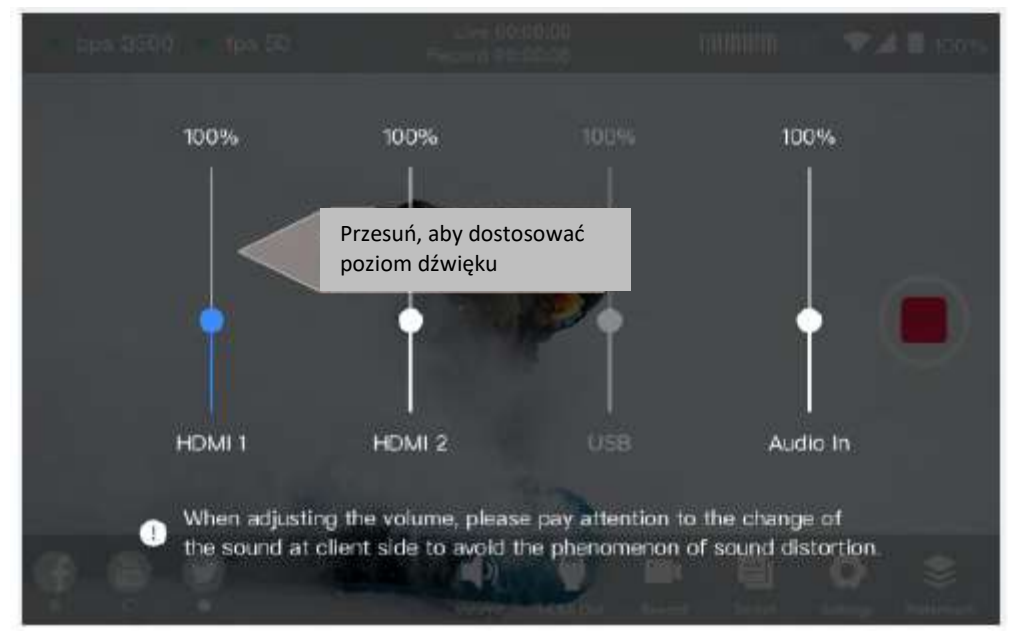

Kompatybilne mikrofony:

| Marka  | Model     |
|--------|-----------|
| BOYA   | WM8       |
| SONY   | URX-P03   |
| COMICA | CVM_WM100 |
|        | WM200 (A) |
|        | WM300 (A) |

## Pętla HDMI:

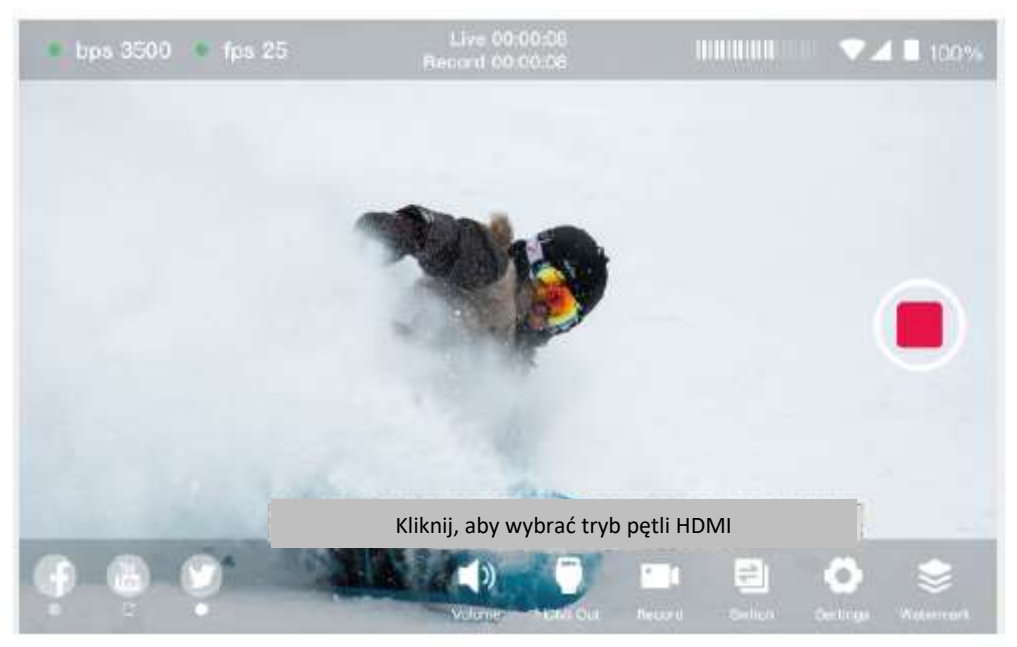

## Nagrywanie:

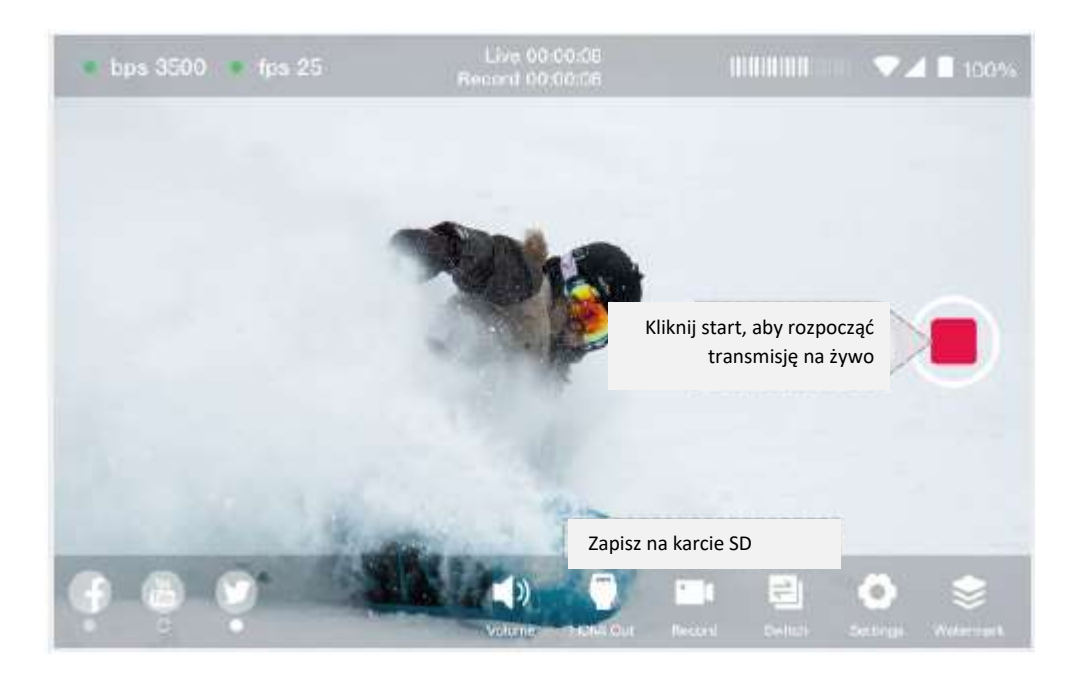

| Interfejsy                       | WEJŚCIE HDMI 1; WEJŚCIE HDMI 2; USB 3.0 (Do          |
|----------------------------------|------------------------------------------------------|
|                                  | podłączenia aparatu); WYJŚCIE HDMI; Ethernet;        |
|                                  | wejście Audio (3,5mm); USB-C (do ładowania); wyjście |
|                                  | Audio (3,5mm); Uchwyt karty Micro SIM; otwór na      |
|                                  | śrubę ¼; Uchwyt karty SD                             |
| Znamionowy zakres napięcia       | 3,6~8V                                               |
| Мос                              | <7W                                                  |
| Pojemność akumulatora            | 5700mAh                                              |
| Waga netto                       | 480 g                                                |
| Wymiary                          | (Dł. x Szer. Wys.): 185x107x19,5mm                   |
|                                  | WEJŚCIE HDMI 1:                                      |
|                                  | 540p 50                                              |
| Format wejściowy pliku wideo     | 720p 50/59.94/60                                     |
|                                  | 1080i 50/59.94/60                                    |
|                                  | 1080p 23.98/24/25/29.9/30/50/50.94/60                |
|                                  | WEJŚCIE HDMI 2:                                      |
|                                  | 540p 50                                              |
|                                  | 720p 50/59.94/60                                     |
|                                  | 1080i 50/59.94/60                                    |
|                                  | 1080p 23.98/24/25/29.9/30                            |
|                                  | USB:                                                 |
|                                  | 540p 50                                              |
|                                  | 720p 50/59.94/60                                     |
|                                  | 1080i 50/59.94/60                                    |
|                                  | 1080p 23.98/24/25/29.9/30                            |
| Rozdzielczość transmisji na żywo | 540p/720p/1080p                                      |
| Format wejściowy pliku audio     | 32kHz/44.1kHz/48kHz/16-bit                           |
| Format zakodowanego pliku wideo  | H.264                                                |
| Format zakodowanego pliku audio  | (ААС)48К                                             |
| Wi-Fi                            | 2.4G/ 5G                                             |
| Sieć 4G                          | NA: Pasmo 2/4/5/7/12/13/17/25/26/41                  |
|                                  | AP: Pasmo 1/3/5/8/34/38/39/40/41                     |
| Temperatura działania            | 0°C-40°C                                             |
| Wilgotność działania             | 15%-85%, brak kondensacji                            |
| Format karty SD                  | FAT32                                                |
| Format zapisu                    | MP4A8A6:B1A9:B17                                     |

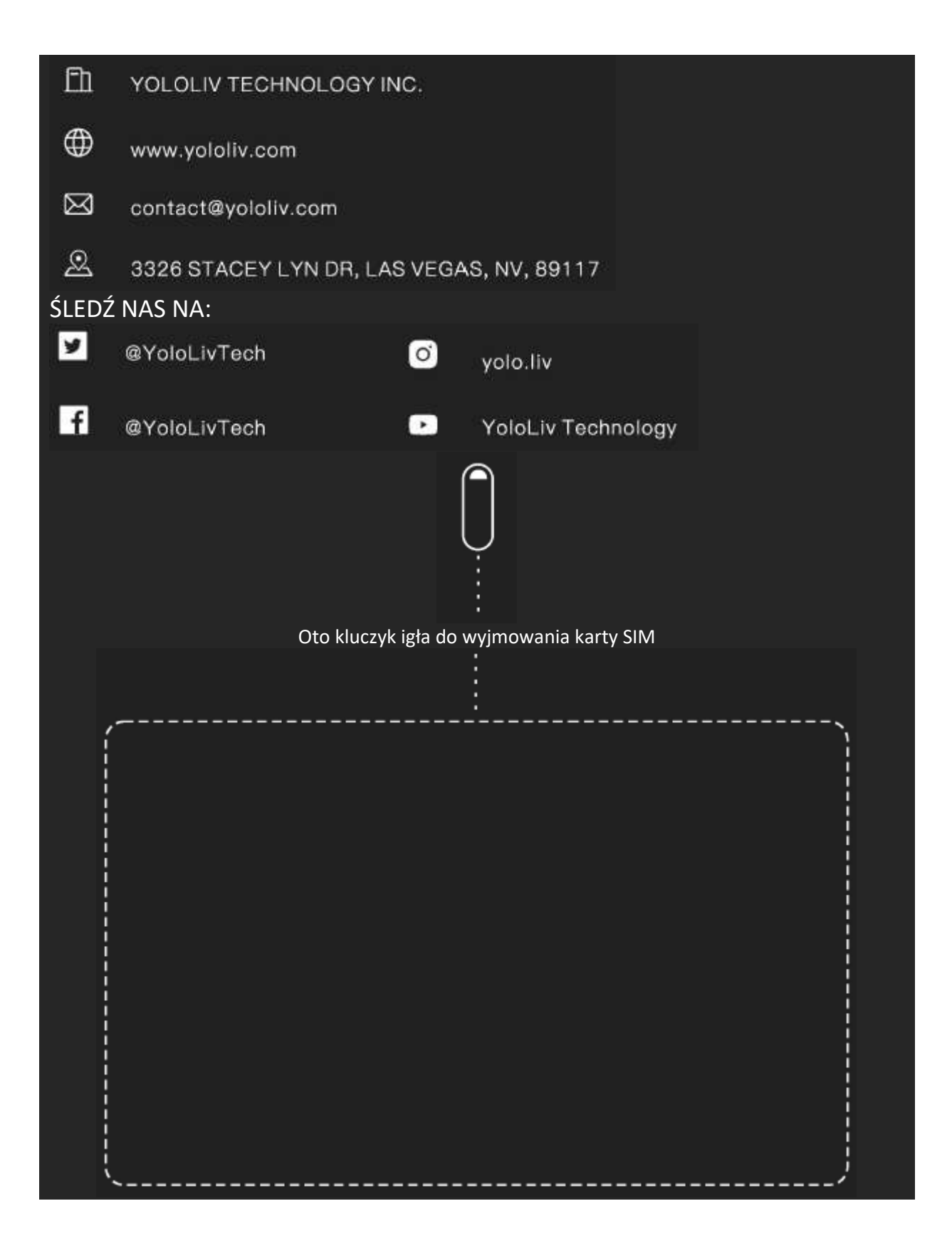